# 纽 曼 MoMo V2010

# 用户手册

VM 152

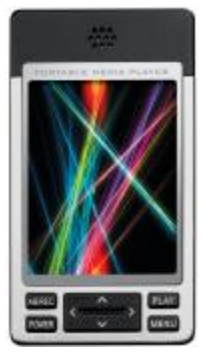

您 好:

感谢您选用纽曼 MoMo V2010! 纽曼重磅推出的 MoMo 精品系列,拥有 2.4 英寸高清大屏幕、超薄机身、 时尚靓丽外型,更赋予了强大、全面的内部功能,相信将带您畅游无限广阔、 精彩纷呈的娱乐世界。 此用户手册旨在提供关于本产品的多种信息,令您轻松自如地操作使用! 敬请关注本手册,谢谢您的支持!

|                       | 目录                                     |                      |
|-----------------------|----------------------------------------|----------------------|
| 亰                     | 行言                                     | 4                    |
| ŗ                     | 力能特色                                   | 5                    |
| <br>夕                 | 小观及按键                                  | 6                    |
| :                     | <b>基本操作</b><br>快速入门                    |                      |
| 钳复豸                   | 近定按键·····.<br>夏位功能·····<br>系统默认目录····· | -8<br>-9<br>-9       |
| :<br>よ<br>賞           | <b>劫能介绍</b><br>≤上影院                    | 10<br>•10            |
| •<br>二<br>一<br>星<br>易 | ——2.55<br>行频播放器······<br>ジ音录制·····     | ·11<br>·14           |
| 收<br>图<br>电           | 又音机·······<br>8片浏览······<br>3子书·····   | ·15<br>·16<br>·17    |
| PDF                   | - 文件使用 "pdfFactory Pro" 试用版本创建         | www.fineprint.com.cn |

| 游戏         | 19 |
|------------|----|
| 资源管理器····· | 21 |
| 系统设置       | 23 |
| 存储卡操作      | 26 |
| 视频转换工具     | 27 |
| 驱动安装       | 30 |
| 固件升级       | 32 |
| 通讯操作       | 33 |
| 产品真伪辨别     | 34 |
| 注意事项       | 35 |
| 疑难解答       | 36 |
| 技术规格       | 40 |

为了使您尽快轻松自如地操作您的 MoMo,我们随机配备了简练易懂的 用户手册,您可以获取有关产品介绍、操作方法等方面的知识。在使用您 的播放器之前,请仔细阅读我们随机提供的所有资料,以便您能更好地使 用该产品。

在编写本手册时我们非常认真和严谨,希望能给您提供完备可靠的信息,然而难免有错误和疏漏之处,请您给予谅解并由衷地欢迎您批评和指 正。如果您在使用该产品的过程中发现什么问题,请及时拨打我们的服务 热线,感谢您的支持和合作!

请随时备份您的数据资料到您的台式(笔记本)计算机上。本公司对 于因软件、硬件的误操作、产品维修、电池更换或其它意外情况所引起的 个人数据资料的丢失和损坏不负任何责任,也不对由此而造成的其它间接 损失负责。同时我们无法控制用户对本手册可能造成的误解,因此,本公 司将不对在使用本手册过程中可能出现的意外损失负责,并不对因使用该 产品而引起的第三方索赔负责。

- ●本手册信息受到版权保护,其任何部分未经本公司事先书面许可,不 准以任何方式影印和复制。
- ●本公司保留对本手册、服务手册及其相关资料的最终解释权。 企业执行标准:0/YK 001-2005
  - 企业标准备案: QB/440304L2666-2005

# 功能特色

- 2 高清晰摄像头,可照相、连拍、录像;
- 2 PC 摄像头,通过各种即时通讯软件进行视频聊天;
- 2 高清晰 AVI、3GP 格式视频播放,随时享受极品影音盛宴;
- 2 2.4 英寸 26 万色高清真彩液晶显示屏;
- 2 支持 MP3、WMA 等音频格式,提供多种震撼音效与重复模式;
- 2 设置自己喜欢的歌曲为开机音乐;
- 2 FM 数码收音,可任意存储、读取、删除电台;
- 2 提供多款经典游戏,并支持 NES 模拟游戏,娱乐不断;
- 2 电子书功能,提供背景色设置、自动翻页浏览等个性化选择;
- 2 电子地图随身携带;
- 2 支持多种格式图片浏览,设置开关机图片;
- 2 仅一个接口提供 USB、充电、耳机三项功能;
- 2 多任务操作,可边听音乐边看电子书、浏览图片、玩游戏;
- 2 内置高清晰麦克风,提供优质数码录音;
- 2 支持存储卡,扩展存储空间;
- 2 强大资源管理器,实现文件删除、复制、剪切等功能;
- 2 高品质外音设计,好音乐共分享;
- 2 极轻薄外观,精致细腻,绝佳数码配饰。

外观及按键

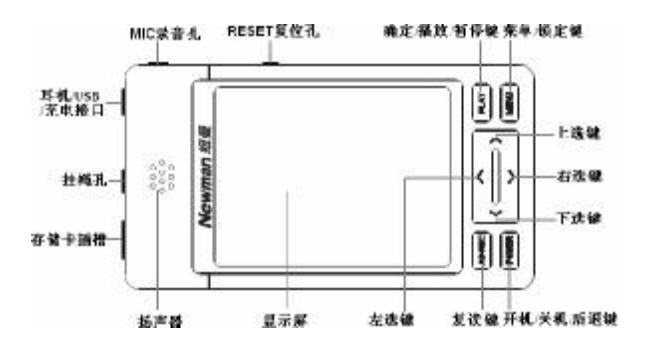

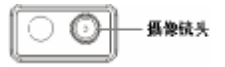

# 基本操作

# 一、快速入门

#### 1.开/关机操作

(1) 长按 "POWER"键, 进入开机画面,请耐心等待。

(2) 在开机状态,长按 "POWER"键 2 秒钟,即可将播放器关闭。

【注意】如果长按"POWER"键,播放器没有开启,请先检查电池是否有电。

2.操作入门

- ☆ 主菜单介绍:开机即进入主菜单,音频播放器、掌上影院、收音机、 电子书、影音摄录、图片浏览、游戏、资源管理器、系统设置九项功 能可供选择。
- ☆ 子菜单介绍: 短按"上选"键、"下选"键、"右选"键或"左选"键 移动光标选择各项功能子菜单,按"PLAY"键进入,短按"POWER"键 退出。
- ☆ 文件列表介绍:按 "PLAY"键选定进入文件夹或播放文件;按 "上选"
   键、"下选"键移动光标;短按"左选"键返回上级菜单;短按"右选"
   键快捷进入文件夹。
- ☆ 操作菜单: 在音频、电子书、图片等子菜单下, 如果有操作菜单, 短

按"MENU"键均可弹出相应菜单,进行个性设置。

☆ 多任务操作:在音频播放状态下,长按 "PLAY"键打开"持续播放", 此时边听音乐边看电子书或浏览图片或玩游戏。

# 二、充电操作及电池管理

- 将充电器插入电源插座,再把本机的充电接口与充电器连接。此时 播放器进入充电状态。充电时,显示屏上的电池电量为增减状态。
- 本机亦可使用 USB 与计算机连接充电。在安全删除硬件后,播放器 显示屏将显示充电状态。但建议最好使用充电器进行充电。
- 3. 一般充电时间请保持在 3-4 小时左右,即可拔下充电器。
- 【注意】若长时间不使用本播放器,请在一个月内对本机至少完成一次充

放电,以避免因电池过量消耗引起损坏。

因锂电池过度消耗导致的锂电池损坏不属于播放器质保范围。 若使用非本机专用的充电器对本机充电而导致本机出现问题同样 不属于质保范围。

#### 三、锁定按键

在开机状态下,长按"MENU"键,直到显示"提示:键盘已锁,长按 [MENU]键解锁!"。在锁键状态下,按下按键均会显示此提示,以防止在不 经意时按下按键而影响正常播放。

## 四、复位功能

本机设有"RESET"孔,具有复位功能,以解决由于误操作和其它原因 导致死机或不开机的问题,恢复机器正常运转。用笔或其它工具按一下 "RESET"孔,再重新开机即可恢复。

#### 五、系统默认目录

系统默认建立六个文件夹目录,请勿更改目录的名字或删除目录,否 则可能将造成播放器工作不正常。

- 1. AUDIO:存放音频文件,系统默认播放列表即该目录的根目录,使用 录音功能录制的音频默认将自动保存到/audio/record/目录下;
- EBOOK:存放 TXT 文本文件,放置在此目录下的文件被播放器读取并 通过"电子书"功能浏览;
- 3. EMAP: 存放电子地图;
- 4. GAME:存放 NES 游戏;
- 5. IMAGE: 存放图片文件,使用拍照功能拍摄的照片默认将自动保存到 / image/capture/目录下;
- 6. MOVIE: 存放视频文件,使用拍照功能拍摄的录像默认将自动保存到 /movie/record/目录下。

# 功能介绍

一、掌上影院功能

掌上影院是播放 AVI、3GP 格式的视频文件的功能子菜单。本机高清大 屏幕令画面清晰流畅,让您随时随地享受极品电影盛宴。

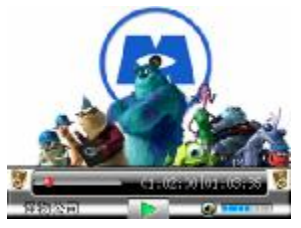

#### ● 基础操作:

在主菜单下,选择"掌上影院",按"PLAY"键进入电影列表。

1.快捷进入上一级目录:"左选"键;

2.播放暂停: "PLAY"键;

3.切换曲目:"上选"键、"下选"键;

4.音量调节:"右选"键、"左选"键;

5.快进快退: 长按"右选"键或"左选"键 2 秒,若返回正常播放, 请按"PLAY"键:

6.退出: 短按 "POWER" 键。

#### ● 高级操作:

在电影列表中,将光标移至文件夹或视频文件,短按 "MENU" 键进入电 影浏览菜单,在此界面下可进行删除操作。

在电影列表中,将光标移至文件夹目录,按"右选"键或"PLAY"键进入,选择播放更多的视频文件。

#### 二、音频播放器功能

音频播放器支持播放多种音频格式的功能子菜单。无论耳机还是外放, 绝美透彻的播放音效让音乐充满层次,带来不一般的音质境界。

#### ● 基础操作:

在主菜单下,选择"音频播放器"并按"PLAY"键进入歌曲列表。若 当前歌曲列表内无歌曲,可在"资源管理器"功能子菜单中添加喜欢的歌曲 到播放列表中。

1.播放暂停: "PLAY"键;

2.复读: 短按 "AB/REC"键,下方图标将相应显示(播放录音文件

AMR 时,此功能暂不可实现);

3.显示列表内歌曲:长按"AB/REC"键;

4. 持续播放:长按 "PLAY"键 2 秒,出现提示框 "持续播放打开",

可实现多任务操作。退出"音频播放器"后,在主菜单上方将有"播

放"图标提示,可以边听音乐边看电子书或浏览图片或游戏;

5.切换曲目: 短按"上选"键、"下选"键;

6.快进快退:长按"右选"键、"左选"键。

- 【建议】在欣赏音乐时,请在"系统设置"功能子菜单下设置屏保时间, 以节约电量。
- 『提示』本机支持音乐词曲同步, 歌词格式为 LRC, 歌词文件可自行编辑或 直接从歌词网站下载。
- 【注意】一定要用该<u>歌曲的文件名</u>为对应的歌词文件命名,否则将不能实现同步。举例:歌曲文件名称为"听妈妈的话.mp3",歌词文件名称为"听妈妈的话.lrc",并把歌曲及对应歌词文件同时拷贝到系统默认的"AUD10"目录中。当播放此歌曲时,歌词将在屏幕上同步显示。
- 『建议』当有歌词显示时,请在"系统设置"功能子菜单下,选择"系统 设置",将"个性化设置"中的"屏保时间设定"设为"关闭"以 避免黑屏而影响观看歌词。

#### ● 高级操作:

在歌曲播放界面下,短按"MENU"键进入音乐播放操作菜单,可实现 以下功能:

- 重复模式:用来确定播放顺序。通过"上选"键、"下选"键将光标定位在"重复模式"上,按"PLAY"键进入。选定重复模式后,按"PLAY"键确定并保存修改。
- 2. 音效设置: 多种选择提供不同的音乐质感。
- 3.预听:即每一首歌曲只播放所选定的时间。

| ▶ 音乐播放操作菜庫 |     |
|------------|-----|
| 正复模式       | 1.1 |
| 音效设置       | >   |
| 预听         | >   |
| 沒習播放速度     | >   |
| 设置为开机音乐    |     |
|            |     |
|            |     |
|            |     |

『提示』在操作菜单下,当选项有 " <sup>></sup>" 标志,按 "PLAY" 键进入选择菜单;

当选项无"》"标志,按"PLAY"键则直接更改设置。

4.设置播放速度:可设置不同的播放速度(播放 WMA 格式文件,此功能暂不可实现),但声音不会改变。"1.0X"为正常播放速度。

5.设置开机音乐:请在"系统设置"的个性化设置中打开开机音乐。 在歌曲播放界面下,长按"AB/REC"键进入音乐播放列表设置菜单, 按"MENU"键弹出操作菜单可实现以下功能:

- 添加音频到列表:类似于 Winamp 的播放列表,将歌曲拖到列表中 播放。将光标移至"添加音频到列表中",按"PLAY"键进入,在 文件夹中选择要放入列表中的曲目。选定后按"PLAY"键,将提示 操作成功。此操作亦可在"资源管理器"功能子菜单下,按"MENU" 键进行设置。
- 2. 读取播放列表:浏览已经保存的播放列表(ALT格式)。

3.保存当前播放列表,以便下次播放。

4.从列表中删除(全部删除):此删除不会把歌曲从内存中删除。

#### 三、影音录制功能

#### ● 录制前的设置

录制前,按"MENU"键进入设置菜单,请根据个人喜好、具体需要进行设置。

- 1. 拍摄模式支持照相模式、连拍模式和录像模式。
- 2.对比度、明暗度、色彩度可根据需要进行设置调节。

3.可设置录像存储路径,默认为 B:/MOVIE/RECORD/。

- 4.可设置照相存储路径, 默认为: B:/IMAGE/CAPTURE/。
- 5.拍照或连拍时,可设置定时拍摄的时间。时间设定完成后,返回照 片拍摄取景界面,按"PLAY"键,屏幕下方显示倒计时。当到达时 间后,播放器自动拍摄。
- 『提示』自拍时,可通过摄像头左侧的小镜片查看、调整取景效果。

6. 拍照、录像模式时还可设置尺寸。

#### ● 按键操作

- 1. 按 "PLAY"键拍照或启动、停止录像;
- 2. 按 "MENU" 键进入菜单;
- 3. 短按 "POWER" 键退出录像或退出;
- 4. 在拍照模式下,按"下选"键直接切换拍摄尺寸。
- 四、收音机功能

#### ● 基础操作:

- 1. 停止播放:长按 "PLAY"键;
- 2. 切换已存电台: 短按 "PLAY" 键;
- 3. 音量调节: "左选"键、"右选"键;
- 4. 调频搜索:"上选"键、"下选"键(调幅0.1MHz);
- 5. 退出: 短按 "POWER"键。

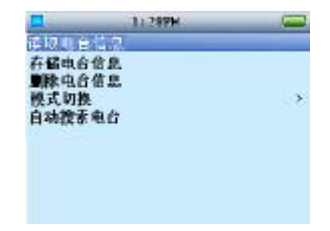

# ● 高级操作:

在收音机播放界面, 按"MENU"键进入操作菜单:

1. 可对电台信息进行存储、读取、删除操作;

2. 可设定自动搜索电台;

3. 模式切换:选择不同频段进行收音。

【注意】必须使用耳机方可收音,请调整适当音量,爱护听力并顾及他人。

五、图片浏览功能

图片浏览是支持 jpg、gif、png、bmp 格式图片浏览的功能子菜单。在此您不仅仅可以欣赏清晰美图,并且个性化设置会满足您的个性要求。

● 基础操作:

在图片显示界面下,切换图片:"右选"键或"左选"键;旋转图片:

"PLAY"键。

短按"MENU"键进入图片浏览菜单。

可将当前图片设置为开机、关机、菜单背景图片(请在"系统设置" 功能子菜单下的"个性化设置"中打开开机、关机图片、用户菜单背景图 片),具体操作是:将光标移至任意一项,短按"PLAY"键即可操作成功; 设置幻灯片实现自动翻页,您可选择时间间隔。

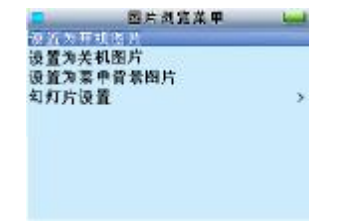

#### ● 高级操作:

在图片文件列表下,将光标移至文件夹或图片文件上,短按"MENU" 键进入图片浏览菜单,设置"幻灯片设置"、"删除"、"全部删除"。

六、电子书功能

电子书是支持 TXT 格式浏览的功能子菜单。将小说、美文统统放入手 掌,书签功能(最近一次浏览界面的记忆)、自动翻页浏览为您的阅读提供 方便。

#### ● 基础操作:

在电子书显示界面下,切换页:"右选"键或"左选"键;切换行:"上 选"键、"下选"键;进度:根据右侧的进度条。

在电子书显示界面下,短按"MENU"键进入电子书操作菜单。

|                                                  | 7 (12PM |    |
|--------------------------------------------------|---------|----|
| 设有计算的<br>设置前累色<br>设置反显背。<br>设置反显前。<br>反显<br>自动浏览 |         | 关闭 |

 可为电子书设置背景色、前景色(即文字颜色)、反显背景色、反显前景色。具体操作是:将光标移至任意一项,短按 "PLAY"键显示"选择颜色"对话框,通过"右选"键或"左选"键选择各项, "上选"键、"下选"键设置各项具体值,在下面的颜色框中查看效果,最后按 "PLAY"键确定(在设置反显颜色前请先打开反显)。
 自动浏览:实现自动翻页,按 "PLAY"键选择"自行浏览",设置为"打开";请再根据需要设置"滚动时间间隔"和"滚动幅度"。 -18-

#### ● 高级操作:

在书名列表下,将光标移至文件夹或文本文件上,短按 "MENU" 键进入电子书操作菜单,其中选项与电子书显示界面下的操作基本相同,亦可进行删除操作。

# 七、游戏功能

本机内置猎杀潜艇、抛鸡蛋、21 点、七彩糖块、俄罗斯方块等几个既 经典又有趣好玩的游戏,并支持模拟游戏,娱乐性完全可与一般的掌上游 戏机相媲美。

● 基础操作:

1. 在游戏列表里,通过"上选"键、"下选"键选择游戏,按"PLAY" 键进入该游戏的子菜单;

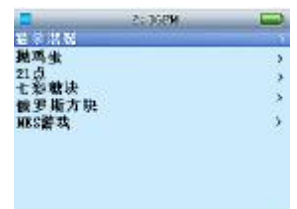

2.在每一个游戏子菜单里,您可以进行相关操作。

3.选择"继续游戏"或"重新开始",按"PLAY"键正式开始游戏了。

4. 在游戏里面,再按 "PLAY" 键可以暂停游戏, 短按 "POWER" 键就可 以返回游戏子菜单。具体的游戏操作按键,请您参考 "帮助"中的 说明。

#### ● 游戏简介:

1. 猎杀潜艇: 射击类游戏, 从船上发射导弹击沉潜艇;

2. 抛鸡蛋: 射击类游戏;

3.21 点: 博彩类游戏, 好玩又试一试你的运气;

4. 七彩糖块: 类似俄罗斯方块的智力游戏;

5.俄罗斯方块:智力类游戏,将方块排满一排即加分。

● 模拟游戏:

本机集成了任天堂的 8 位游戏模拟器(.nes),游戏资源请在网站下载,将.nes 格式文件拷贝至播放器的 "GAME"目录中。安全删除硬件后,方可断开 USB 连接。选择"游戏"功能子菜单下的精彩模拟游戏,即可享受游戏乐趣。

以魂斗罗(Contra)这款经典游戏为例,介绍如何在本机上玩 NES 游戏(仅供参考)。

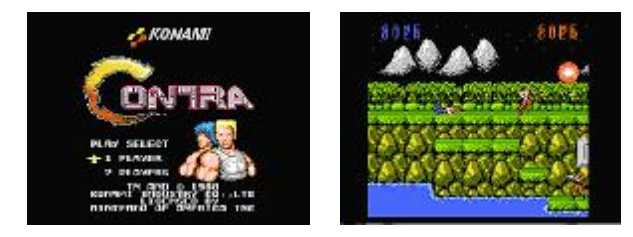

- 1. 开始暂停游戏: "PLAY"键;
- 2. 前后移动:"左选"键、"右选"键(长按快速移动);
- 3. 开火: A键 ("A-B/REC"键);
- 4. 跳跃: B键("MENU"键);
- 5. 长按"POWER"键退出游戏。

详细的游戏规则请从游戏网站下载。

# 八、资源管理器

资源管理器是可以对机内的所有文件进行管理的功能子菜单。

● 选择文件:

进入"资源管理器",选定文件夹后,按"PLAY"键进入;按"上选" 键、"下选"键选择文件;按"左选"键返回上一级目录。

| Þ -      | 這個管理發展集 |  |
|----------|---------|--|
| 添加 滚曲子   | 列表中     |  |
| <b>.</b> |         |  |
| 全等素除     |         |  |
| 进置默认购    | · 任     |  |
| 复制       |         |  |
| 剪切       |         |  |
| 新點       |         |  |
|          |         |  |
|          |         |  |

#### ● 添加歌曲到播放列表:

请参考"音频播放器功能"中的详细操作介绍。

#### ● 删除文件:

在文件列表中,选择要删除的文件,按 "MENU"键显示资源管理器菜 单,选择 "删除",按 "PLAY"键进入,通过 "右选"键或 "左选"键选择 "是",按 "PLAY"键确认,将提示操作成功。

#### ● 设置默认路径:

设置默认路径是指进入某一功能子菜单后即可显示的文件,例如,将 "EBOOK"文件夹设置为"电子书"的默认存放目录后,再进入"电子书" 就会显示当前目录为 B: /EBOOK/。

因此请您慎重设置默认路径,本机中"音频播放器"仅播放音频文件,系统默认目录名为"AUDIO":"掌上影院"只播放视频文件,系统默认目录 PDF 文件使用 "pdfFactory Pro" 试用版本创建 <u>www.fineprint.com.cn</u> 名为"MOVIE";"图片浏览"只播放图片文件,系统默认目录名为"IMAGE"; "电子书"只播放文本文件,系统默认目录名为"EBOOK"。

具体操作:在资源管理器中,选择需要设置默认路径的文件夹,按 "MENU"键进入资源管理器菜单,选择"设置默认路径",按"PLAY"键确 定,显示"设置为影片默认路径"、"设置为音乐默认路径"、"设置为图片 默认路径"、"设置为电子书默认路径"四种选择,确定其一,按"PLAY" 键显示提示并选择"是",最后按"PLAY"键操作成功。

● 剪切/复制/粘贴:

与计算机中的剪切、复制、粘贴意义相同。

具体操作以剪切为例:首先选择要移动位置的文件或文件夹,按"MENU" 键,选择选项中的"剪切",按"PLAY"键确定。再选择目标文件夹,按"MENU" 键,选择选项中的"粘贴",按"PLAY"键确定。如果目标文件夹里有相同 的文件名,则不能实现"剪切"、"复制"功能,提示"不能粘贴文件到自 身目录"。

九、系统设置

通过系统设置菜单来调节各种参数,使播放器更符合个性化需求。

#### ● 基本操作:

通过"上选"键、"下选"键选择项目,按"PLAY"键进入;最后按"PLAY"

键确认修改设置;按 "POWER"键返回主菜单。

● 具体设置:

1. PC 摄像头

(1)选择 PC 摄像头功能,屏幕提示:"进入 PC 摄像头模式!请插入 USB 数据线开始使用。"

(2)此时,用 USB 数据线连接本机与电脑,并将光盘放入光驱。
(3)计算机系统会自动弹出新硬件向导,点击"从列表或指定位置安装",并指定安装位置"光盘盘符\DRIVER\MP3\纽曼 MOMO 系列\MOMO 系列-摄像头驱动",安装成功即可以使用 PC 摄像头功能。
(4)运行 QQ 等聊天程序,即可进行视频聊天。

 电子地图:资源请在网站下载,将.map格式文件拷贝至播放器的 "EMAP"目录中。安全删除硬件后,方可断开 USB 连接。选择"电 子地图"的文件即可享受地图带来的便利。

长按"右选"键、"左选"键放大缩小地图,按"右选"键、"左 选"键、"上选"键、"下选"键分别向四个方向移动,查看地图 中的被遮挡的部分。

【注意】电子地图的像素请勿超过 1280×960!

录音机: 支持 AMR 和 WAV 两种格式的录音;可对录音文件进行管理和设置存储路径。录音管理可播放录音(设置同"音频播放功能")、添加到列表中、删除等。

按 "PLAY" 键启动、停止录音; 按 "POWER" 键退出录音。

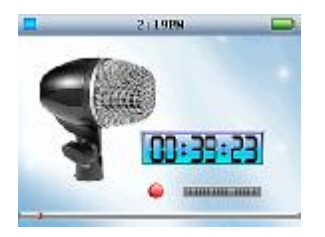

4. 系统设置

(1)语言选择:在此选择菜单显示语言。
(2)存储空间信息:查看总容量和当前使用容量。
(3)版本信息:在此查看软件、硬件、音频版本信息。
(4)出厂设置:将播放器的所有设置恢复至出厂状态。
(5)个性化设置:在此菜单下可实现打开、关闭开机、关机图片和开机音乐、自动关机时间设定、电量低提示频率、屏保时间设定等
PDF文件使用 "pdfFactory Pro" 试用版本创建 www.fineprint.com.cn

设置。以下详解:

①开机/关机图片/开机音乐的开启关闭:选择任一项,按"PLAY"

键切换 "关闭/打开"。

②菜单背景图片设置:可将菜单背景设置为自己喜欢的图片。
③自动关机时间设定:即最后一次按键操作到自动关机时的等待时间。

④电量低提示频率:在电量低时,本机会有提示显示,以便您能及时进行充电,保护电池。

- ⑤屏保时间设定:在没有任何操作后到您所设定的时间,播放器 将自动黑屏以节省电量。
- (6)时间设置:按"PLAY"键进入"输入日期"对话框,闪动项为当前 修改项,"上选"键、"下选"键设定具体数值,"右选"键或"左 选"键选择各项,按"PLAY"键确认并进入时间的设定对话框,最 终设置完成后按"PLAY"键,将提示操作成功。

十、存储卡操作

本播放器有存储卡插槽,可支持 MICRO SD 卡。

1. 安装存储卡

(1) 打开存储卡插槽盖。

(2) 根据插槽设置,正确插入存储卡。向里推卡,直至听到咔哒一声。

#### 2. 取出存储卡

(1) 打开存储卡插槽。

(2) 向插槽里推一下存储卡, 然后释放。存储卡弹出来, 请取出存储。

#### 『建议』安装、取出存储卡前请确保播放器处于关机状态。

【注意】①如果在"资源管理器"中没有出现新盘符,请重新关机拔插一

次存储卡。

②在对存储卡操作时(比如拷贝等),请勿拔出,否则可能出现数 据错误。

# 十一、视频转换工具

本播放器随机附赠视频转换工具软件,将视频转换为高品质的 AVI 格式;也可以直接下载、拷贝本机支持的视频,既方便又快捷。

- 运行光盘中提供的驱动程序: DRIVER\MP3\MOMO 系列\MOMO 系列-视频 转换工\MP4Tool-305.exe, 依次点击"下一步"、"安装"、"完成"。
- 运行转换工具,在主界面的下点击"文件"菜单选择"打开源文件" 项,选择需要转换的文件。然后在"文件"下打开"选择目标文件", 设置保存目录及文件名称。

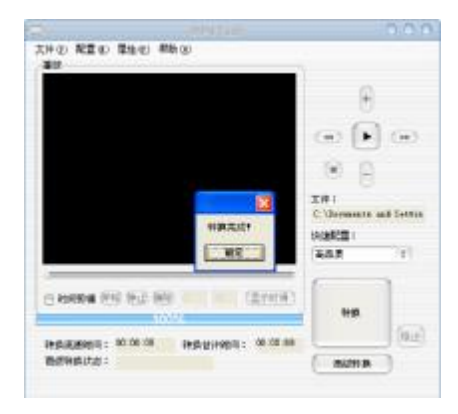

- 其它选项可根据您的需要进行设置,如在"属性"中选择"文件属性", 即可查询当前文件的信息;在"快速配置"中可设置转换品质。最后 按"转换"按钮即可。
- 请耐心等待转换完成。当转换进度条为100%,出现"转换完成"对 话框,点击"确定",转换完毕。

【注意】①转换时,先选择打开源文件,再选择目标文件存储转换后的文

件位置: 不选择目标文件时,则转换生成默认的目标文件。

- ②通过"快速配置"转换参数后可以通过"文件"下的"高级配置"对话框查看配置参数。建议您转换动作片等画面变化较大的影片使用低品质,剧情片等画面变化较小的影片推荐使用高品质。
- ③要使用时间剪辑的开始、结束、清除三键或自定义的时间开始 和时间结束必须选中"时间剪辑"。
- ④如果转换源文件存在问题,可能会出现 DLL 出错、转换出来的 声音图像异常等现象,在预览过程中发现有问题的文件建议不 要转换。

⑤进行高级转换时间较长,请耐心等候。

# 驱动安装

Windows 98 系统需安装驱动程序,方可联机使用。Windows2000 及以 上操作系统中无需安装驱动程序。在 Windows98 系统下安装驱动程序,具 体操作如下:

- 1. 请将附赠驱动光盘放入光驱中。
- 运行光盘提供的驱动程序: DRIVER\MP3\MOMO 系列\MOMO 系列-Driver\_Win98 \SETUP.EXE, 点击"下一步"、"安装"、"完成"。
- 將播放器接入计算机 USB 接口,会自动弹出"升级设备驱动程序 向导",如下图所示:

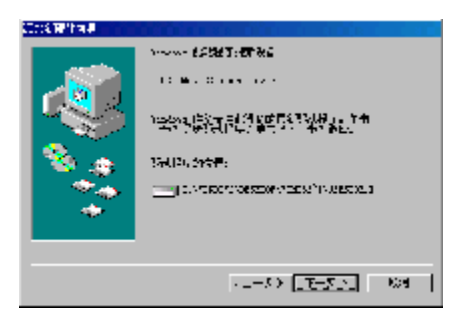

- 点击"下一步"选择"搜索设备的最新驱动程序(推荐)"项,再 点"下一步",选择"搜索 CD-ROM 驱动器"则系统自动搜索光盘 中的程序(如果不能自动搜索,请手动设置路径)。
- 5. 在手动设置路径时,请选择"指定位置"项,并指定到 "DRIVER\MP3\MOMO系列\V2010\Driver\_Win98"目录下,单 击 "下一步"。
- 6. WIN98 准备安装驱动程序,单击"下一步",见图:

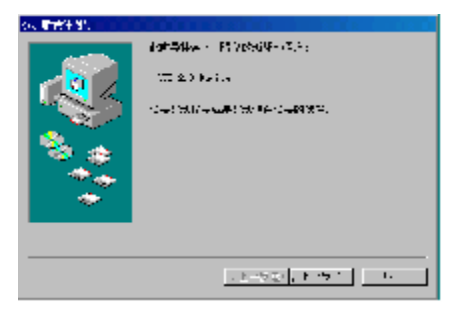

7. WIN98 会自动安装完毕并要求确认,单击"完成"安装完毕。

#### 具体安装画面以所购产品的最新版本为准。

# 固件升级

- 1. 从我公司网站的下载中心下载 MOMO V2010 的升级文件(随机光盘 中不提供),并解压。
- 长按 "POWER"键,用数据线将播放器与计算机连接,机器显示
   "Loading…",直到机器显示提示语方可松开按键(10秒钟左右)。
- 3. 按 "PLAY"键,进入后屏幕会有提示。
- 4. 按除"MENU"键外的任意键,自动进入 USB DISK 状态。
- 此时会出现两个盘符,双击第一个磁盘(约15M),将下载文件中的固件程序(.bin为后缀)全部复制到根目录下(注意先删除原有固件程序)。
- 6. 断开 USB 线, 按一下复位孔, 再重新启动即可。
- 【注意】①固件升级是用于提高和优化播放器的性能。不采用固件升级也

不会影响播放器本身的正常运作。

②请您在升级之前备份播放器内的重要资料!

③此播放器的固件升级软件不适应其它系列的播放器,反之亦然。

④此功能请慎重使用!若因误操作等使升级失败,可能将导致机器不可用。

### 通讯操作

#### 1. 连接播放器

将播放器与计算机正确连接,当第一次连 接时系统会弹出"找到新硬件"的提示,并自 动加载驱动程序,安装完成后"我的电脑"中 会出现"可移动磁盘"盘符,并在播放器的屏 幕上显示连接图标。

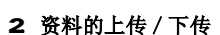

播放器就是一块移动硬盘,资料的上传/下传和使用与硬盘一样,文件 可拷贝到盘中或从盘中删除。资料传输中,禁止其它操作。

#### 3. 中断与计算机的连接

当您想把播放器从计算机的 USB 端口拔下,请先确认与计算机的通讯 操作已停止。必须正常卸载 USB 设备,否则可能会损坏或丢失数据。

⑴双击电脑右下角的"拔下或弹出硬件"。

(2)在弹出的窗口中点击"停止"。

(3)再点击弹出窗口中的"确定",即可拔下播放器。

PDF 文件使用 "pdfFactory Pro" 试用版本创建 <u>www.fineprint.com.cn</u>

🕦 发现新硬件

「新潮住主会海井可以使用了。

# 产品真伪辨别

- 1. 拨打产品包装所贴的"防伪查询系统"上标识的电话,刮开防伪涂层并 按相应的语音提示输入查询。
- 2.进入纽曼公司官方网站 <u>www.usb-mp3.com</u>,点击页面右上角位置的"产品防伪查询"进入防伪查询系统,刮开产品包装上"防伪查询系统"的防伪涂层,按提示输入涂层下数字进行查询即可。

#### 【注意】①此号码为唯一的,有且只有一个;

#### ②再次查询系统则会有相应的提示,请谨防假冒。

# 注意事项

- ★ 请不要在特别热、冷、多尘或潮湿的环境中使用播放器,避免水滴溅在 机器上。
- ★ 使用时不要让播放器摔落、或与硬物摩擦撞击,否则可能会导致播放器 表面磨花、电池脱落或其它硬件损坏。
- ★ 尽量避免在特别干燥环境下操作播放器,以防静电。
- ★ 请及时备份存放在播放器中的个人数据资料。
- ★ 建议在驾驶机动车或自行车时不要使用耳机,请保证行车安全。
- ★ 使用耳机时如果音量过大,可能导致永久性的听力受损。因此请将您的 播放器调整至合适的音量大小,并控制使用时间,以免您的听力受损。
- ★ 手册中对于某些文字或内容会以特殊方式标明,说明如下:

【注意】提供特别需要留意的事项。若忽略之,将可能导致数据的不保、

功能不可实现或机器的损坏;

- 『建议』提供维护机器的补充信息;
- 『提示』提供值得参考的补充信息。
- ★ 本手册所有图片请以所购产品为准!
- ★ 因为产品的性能和功能而发生的变更,或因产品固件更新而引起的与手 册操作不同,请访问本公司的官方网站<u>http://www.usb-mp3.com</u>或拨 打服务热线查询最新产品信息。谢谢您的合作!

# 疑难解答

#### 1. 由于误操作或其它因素而引起播放器无法开机怎么办?

- 答: (1)按一下机身侧面的复位孔,重新开机看是否正常。
  - (2)通过 USB 连接电脑或用充电器充电以激活电池,在保证有一定电量的 前提下,再尝试开机。
  - (3)如果通过上述操作还不能开机,建议您自行升级。详细操作请参考 下面的介绍。
    - ①从我公司的下载中心下载 MOMO V2010 最新的固件程序并解压。②长按 "POWER"键,用数据线将播放器与计算机连接,机器显示
    - "Loading…",直到显示提示语方可松开按键(10秒钟左右)。 ③按照提示语,按"PLAY"键。
    - ④按"MENU"键,这时进入Low-Level formatting模式。
    - ⑤当 Low-formatting 完成后会自动进入 USB DISK 状态。此时会出现两个盘符,双击第一个磁盘,会提示是否格式化。文件系统选择"FAT"格式,格式化完成后,将下载文件中的固件程序(.bin为后缀)放在第一个磁盘根目录下(注意先删除原有固件程序)。
      ⑥安全删除硬件后拔下 USB 线,用工具按一下复位孔,重新启动播

放器。

⑦再次连接计算机时,请注意系统将提示再格式化一次。格式化完成后即可进行文件的拷贝传输。

#### 2. 为什么在操作系统上显示存储容量与标称值不一致?

答: 众所周知,在计算机中是采用二进制,这样造成在操作系统中对容量的计算以每 1024 为一进制的,每 1024 字节为一个 1KB,每 1024KB 为 1MB,每 1024MB 为 1GB;而芯片存储厂商在计算容量方面是采用十进制,即每 1000 为一进制,每 1000 字节为一个 1KB,每 1000KB 为 1MB,每 1000MB 为 1GB。这两者进制上的差异造成了闪盘和移动硬盘容量与标称容量略有差异。

以 256M 的闪盘为例:

芯片存储厂商容量计算方法: 256MB=256000KB=256000000 字节; 而换算成操作系统中的计数方法如下所示: 256000000 字节

#### /1024=250000KB/1024=244MB;

另外播放器的机内字库、系统文件会占用存储器中小部分空间,大约 在 15M 左右,所以在操作系统中显示的存储器容量会少于标称值,这 是符合有关标准的。

### 3. 为什么播放器反应速度会变慢?

答:因为播放器长时间使用或做频繁的文件删除后,其内部闪存可能会出现碎片(类似于硬盘出现的碎片),而导致速度变慢。解决办法:对播放器格式化,便可以很好地解决问题。格式化前请备份机内文件!

#### 4. 使用播放器无法进行录音?

答:①检查存贮器是否还有空间,删除一些内容后再进行录音。
 ②确定备份存储器上重要文件后,格式化存储器,重新录音。
 ③增大音量后再操作。

④如果电池电量过低,请充电后再进行录音。

#### 5. 为什么播放歌曲时出现声音变小或者失真的现象?

- 答: 一般耳机功率与播放器的输出功率不符会导致这种现象。一般会认为价格贵的耳机就一定可以得到更好的音质,其实不然,有一些耳机的阻抗很高,高阻抗耳机固然可以更好的控制声音,可是这需要更多的输出功率支持,而播放器本身的输出功率有限,不可能很好地驱动高阻抗耳机。目前我们的播放器的最大输出功率为10mW(L)+10mW(R),在这种输出功率下最好使用50 欧以下阻抗的耳机。
- 6. 为什么有时播放器待机时间过短?
- 答:一般内置锂电池使用时间会随使用的温度环境及使用情况的不同而有
- PDF 文件使用 "pdfFactory Pro" 试用版本创建 <u>www.fineprint.com.cn</u>

所差异,使用本机时,如果所处环境温度过高或者过低,电池使用时间 也会受到影响。建议在常温下使用本机!从使用情况方面来看,受增大 音量、开启背光、录音、开启音场特效、频繁操作等因素影响,实际使 用时间也会有一定差异。

# 7. 为什么不能播放相关的文件?

答: 在本机播放的文件要分别放在指定目录下,才能被本机正常识别。音频播放器:目录名为"AUD10",存放音频文件;电子书:目录名为"EBOOK",存放 TXT 文本文件; 图片浏览:目录名为"IMAGE",存放图片文件; 掌上影院:目录名为"MOVIE",存放视频文件;游戏:目录名为"GAME"; 电子地图:目录名为"EMAP"。在 MICRO SD 存储卡上也一样如此。

#### 8. 为什么在设置开关机图片和开机音乐后却不能实现?

答:①检查设置的图片和音频文件是否可以正常播放。
 ②在主菜单下,打开"系统设置"子菜单项,查看"个性化设置"中的开机图片、关机图片、开机音乐是否处于打开状态。

#### 9. 为什么有时收音机收不到台?

答:①请检查是否已经连接好耳机,以起到天线的作用。 ②所处地理位置不开阔,影响信号接收。

③周围磁场的干扰。

| 技术规格    |                                     |  |  |  |
|---------|-------------------------------------|--|--|--|
| 外形尺寸    | 88 mm $	imes$ 48 mm $	imes$ 10 mm   |  |  |  |
| 视频格式    | AVI, 3GP                            |  |  |  |
| 显示屏     | 2.4 英寸 26 万色高清 TFT 显示屏(240×320QVGA) |  |  |  |
| 音乐格式    | MP3、WMA                             |  |  |  |
| MP3 码流率 | 32Kbps - 320Kbps                    |  |  |  |
| WMA 码流率 | 32Kbps - 320Kbps                    |  |  |  |
| 内存      | 256M\512M\1G\2G(具体以产品实物为准)          |  |  |  |
| 歌词格式    | LRC                                 |  |  |  |
| 电子书格式   | TXT                                 |  |  |  |
| 图片类型    | jpg、gif、png、bmp                     |  |  |  |
| 模拟游戏    | NES                                 |  |  |  |
| 电子地图    | MAP                                 |  |  |  |
| 录音格式    | WAV, AMR                            |  |  |  |
| 最大输出功率  | (L) 10mW+ (R) 10mW                  |  |  |  |
| 输出频率范围  | 20Hz $\sim$ 20KHz                   |  |  |  |
| 信 噪 比   | ≥85dB                               |  |  |  |
| 电 池     | 内置锂离子电池                             |  |  |  |
| 使用温度    | 0 至 40 摄氏度                          |  |  |  |

LL N LH LA

本手册信息如有变更恕不另行通知!